Városi Szolgáltató Nonprofit Zrt ügyfélszolgálat időpont foglaló rendszer használata

A Városi Szolgáltató NZRT weboldalán a vszzrt.hu kezdőlapon látható az "Időpontfoglalás" *menüpont,* amelyre rákattintva az almenüben a "Regisztráció" vagy a "Fiókom" *gombok* jelennek meg. Amennyiben már regisztrált előzőleg a hulladékudvari időpontfoglalásra, akkor nem szükséges ismételten regisztrálnia.

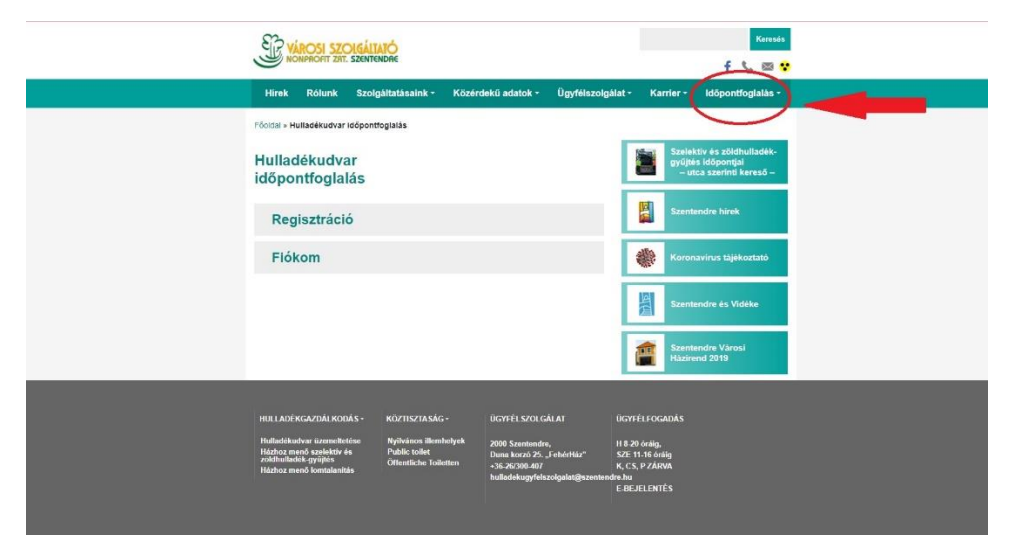

Első használatkor a regisztráció a rendszer használatához minden esetben szükséges.

Regisztráció után elkészül a felhasználói fiók és a "Fiókom" almenüre kattintva, belépve a saját fiókban, baloldalon találhatóak a választható menüpontok.

| Hirek Rólunk                           | Szolgáltatásaink •       | Közérdekű adatok -           | Ügyfélszolgálat - | Karrier -                | ldöpontfoglalás -                                             |
|----------------------------------------|--------------------------|------------------------------|-------------------|--------------------------|---------------------------------------------------------------|
| Főoldal » Hulladékudvar                | időpontfoglalás » Fiókom |                              | _                 |                          |                                                               |
| Fiókom                                 |                          |                              |                   | Szelek<br>gyűjté<br>– ut | ttiv és zöldhulladék-<br>s időpontjai<br>ca szerinti kereső – |
| Vezérlőpult                            | Kedves                   | Judit                        |                   | Szente                   | endre hirek                                                   |
| Fiók beállítások                       | A vezérlőpultban a       | a profil szerkesztése és a   | ielszó            |                          |                                                               |
| Jelszó módosítása                      | módosítása linl          | keken tudja a profilját átír | ni. f             | Koron                    | avírus tájékoztató                                            |
| Kijelentkezés                          | Nem                      | Judit? Kijelentkezés         | - IĒ              | Szente                   | endre és Vidéke                                               |
| Hulladékudvar                          |                          |                              |                   |                          |                                                               |
| lefogialt időpontok                    |                          |                              | 1                 | Szente                   | endre Városi                                                  |
| Hulladékudvar<br>időpont lefoglalása   | $\leq$                   | 3                            |                   | Hazire                   | nd 2019                                                       |
| Ügyfélszolgálat<br>lefoglalt időpontok |                          |                              |                   |                          |                                                               |
| 0.00.000                               |                          |                              |                   |                          |                                                               |
| Ugytelszolgalat                        |                          |                              |                   |                          |                                                               |

Belépve az "Ügyfélszolgálat időpont lefoglalása" választott menübe, a felületen kiválaszthatóak az ügyfélszolgálati napok, az ügyintézés tárgya a legördülő menüből, szükséges megadni egy elérhető telefonszámot, majd a "következő" gombra kattintva továbblép a rendszer a megjelölt napon még szabad időpontok kiválasztásához.

|                           | VÁROSI SZOIGÁITATÓ<br>NONPROVIT ZRT. SZENTENDAE |             |            |              |                 |          |          |               |      |                           | Keresés<br>f 📞 🖂 😯                                           |  |  |
|---------------------------|-------------------------------------------------|-------------|------------|--------------|-----------------|----------|----------|---------------|------|---------------------------|--------------------------------------------------------------|--|--|
| Hirek                     | Rólunk                                          | Szolgál     | tatásain   | k* K         | özérdek         | ū adatok | - Üç     | yfélszolgálat | - Ka | rrier •                   | Időpontfoglalás -                                            |  |  |
| Föoldal » Hi              | ulladékudvar k                                  | dõpontfogia | lás » Flók | om           |                 |          |          |               |      |                           |                                                              |  |  |
| Fióko                     | m                                               |             |            |              |                 |          |          |               |      | Szelek<br>gyűjté<br>– ute | tív és zöldhulladék-<br>s időpontjai<br>ca szerinti kereső – |  |  |
| Vezérlőpu                 | R                                               | 08:00       | 08:20      | 08:40        | 09:00           | 09:20    | 09:40    |               |      | Szente                    | ndre hirek                                                   |  |  |
| Fiók beáll                | ítások                                          | 10:00       | 10:20      | 10:40        | 11:00           | 11:20    | 11:40    |               | -    |                           |                                                              |  |  |
| Jelsző mő                 | dositása                                        | 12:40       | 13:00      | 13:20        | 13.40           | 14:00    | 14.20    |               |      | Koron                     | avírus tájékoztató                                           |  |  |
| Kijelentke                | zés                                             | 14:40       | 15:00      | 15:20        | 15:40           | 16:00    | 16:20    |               | 121  |                           |                                                              |  |  |
|                           |                                                 | 16:40       | 17:00      | 17:20        | 17:40           | 18:00    | 18:20    |               | 固    | Szente                    | ndre és Vidéke                                               |  |  |
| lefoglalt id              | iópontok                                        | 18:40       | 19:00      | 19:20        |                 |          |          |               | -    | Szente                    | andre Városi                                                 |  |  |
| Hulladéku<br>időpont le   | dvar<br>foglalása                               | Előző       | ٨          |              |                 |          | Kövel    | kező          |      | Házire                    | nd 2019                                                      |  |  |
| Ügyfélszo<br>lefoglalt id | lgálat<br>lőpontok                              |             | 4          | 7            |                 |          | $\wedge$ |               |      |                           |                                                              |  |  |
| Ügyfélszi<br>időpont le   | olgálat<br>efoglalása                           |             |            | Vála<br>időp | szthat<br>ontok | Ó        | 1        | ŕ             |      |                           |                                                              |  |  |
| Fick torlet               | 90                                              |             |            |              |                 |          |          |               |      |                           |                                                              |  |  |

Az időpont kiválasztása után a "következő" gomb megnyomásával eljutva a foglalás véglegesítéséhez ellenőrizhetőek a foglalás adatai. Amennyiben az adatok megfelelőek, úgy a "Foglalás" gomb megnyomásával lezárható a foglalás folyamata. Lehetőség van változtatásra, úgy az "előző" gomb megnyomásával vissza tud menni az előző oldalra.

| SE VÁ                       | ROSI SZO            |                                              | Keresés                              |                   |                     |                                                                    |
|-----------------------------|---------------------|----------------------------------------------|--------------------------------------|-------------------|---------------------|--------------------------------------------------------------------|
| Hirek                       | Rólunk              | Szolgáltatásaink -                           | Közérdekű adatok -                   | Ügyfélszolgálat   | • Karrier •         | ldōpontfoglalás -                                                  |
| Fõoldal » Hu                | illadékudvar id     | lőpontfoglalás » Flókom                      |                                      |                   |                     |                                                                    |
| Fiókor                      | n                   |                                              |                                      |                   | Szela<br>gyűji<br>– | ektiv és zöldhulladék-<br>tés időpontjai<br>utca szerinti kereső – |
| Vezérlőpult                 |                     | Foglalás végleg                              | esítése                              |                   | Szen                | tendre hirek                                                       |
| Fićk beállít                | tások               | Név: Judit                                   |                                      |                   | 18.                 |                                                                    |
| Jelszó móc                  | dositása            | Email:                                       | @gmail.com                           |                   | Kord                | navirus tájékoztató                                                |
| Kijelentkez                 | és                  | Telefonszám:: 06201:<br>Időpont: 2023-10-30  | 234567                               |                   | Szen                | tendre és Vidéke                                                   |
| Hulladékud<br>lefoglalt idő | tvar<br>špontok     | Ügytípus: Hulladékga<br>zsák ügyintézés (kék | uzdálkodási ügyintézés - Kr<br>zsák) | ommunális         | Szen<br>Házi        | tendre Városi<br>rend 2019                                         |
| Hulladékud<br>időpont lefe  | ivar<br>oglalása    | Előző                                        |                                      | Foglalás          |                     |                                                                    |
| Ügyfélszol<br>lefoglalt idő | gálat<br>Spontok    | ٨                                            |                                      | ٨                 |                     |                                                                    |
| Ügyfélszo<br>időpont le     | lgálat<br>foglalása | Visszatér<br>előző old                       | rés az<br>Ialra                      | Foglala<br>végleg | ás<br>Jesítése      |                                                                    |
| Fiók törlési                | e                   | L                                            |                                      | U                 |                     |                                                                    |

A végleges foglalásról a rendszer e-mailben megerősítő üzenetet küld az ügyfeleknek.